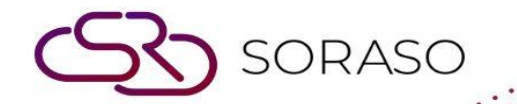

# Manual

### **PMS** – Lost & Found User Guide

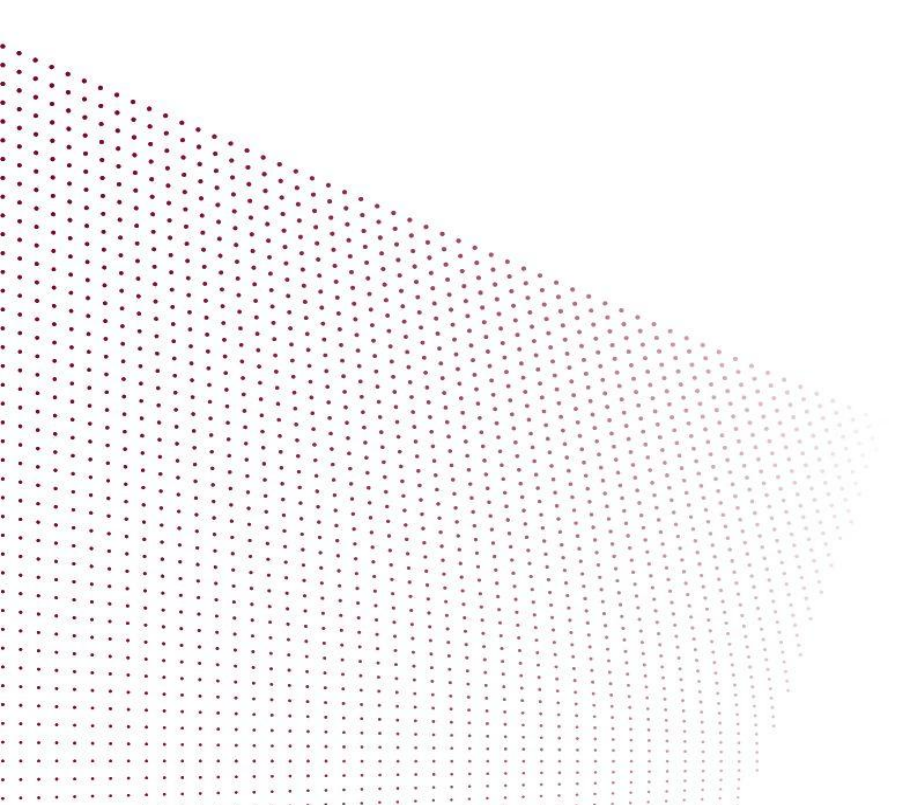

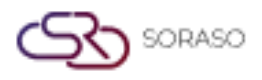

Version :1.0Last Updated :6 June 2025Author :Documentation Team

## **TABLE OF CONTENTS**

| Setup Lost & Found Item Types | 03 |
|-------------------------------|----|
| Create Lost & Found Record    | 04 |
| Delete Lost & Found Item Type | 05 |

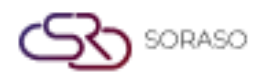

 Version :
 1.0

 Last Updated :
 6 June 2025

 Author :
 Documentation Team

#### 1. Overview

This PMS – Lost & Found User Guide provides hotel staff with step-by-step instructions for setting up item types and managing lost and found records. It includes guidance on configuring lost & found categories, creating new entries, and updating statuses for items found in the hotel premises.

#### 2. Setup Lost & Found Item Types

Available under Lost & Found > Type Setup, this function allows staff to configure the categories of lost items.

- □ To perform the task:
- □ Select **'Lost & Found'** from the main menu.
- Click 'Type Setup'.
- □ Click the '**New**' button to enter a new item type.
- □ Enter the type code.
- □ Select the alert type.
- □ Enter the number of days to keep the item in stock.
- Enter the type name.
- □ Click **'Save'** to confirm the setup.

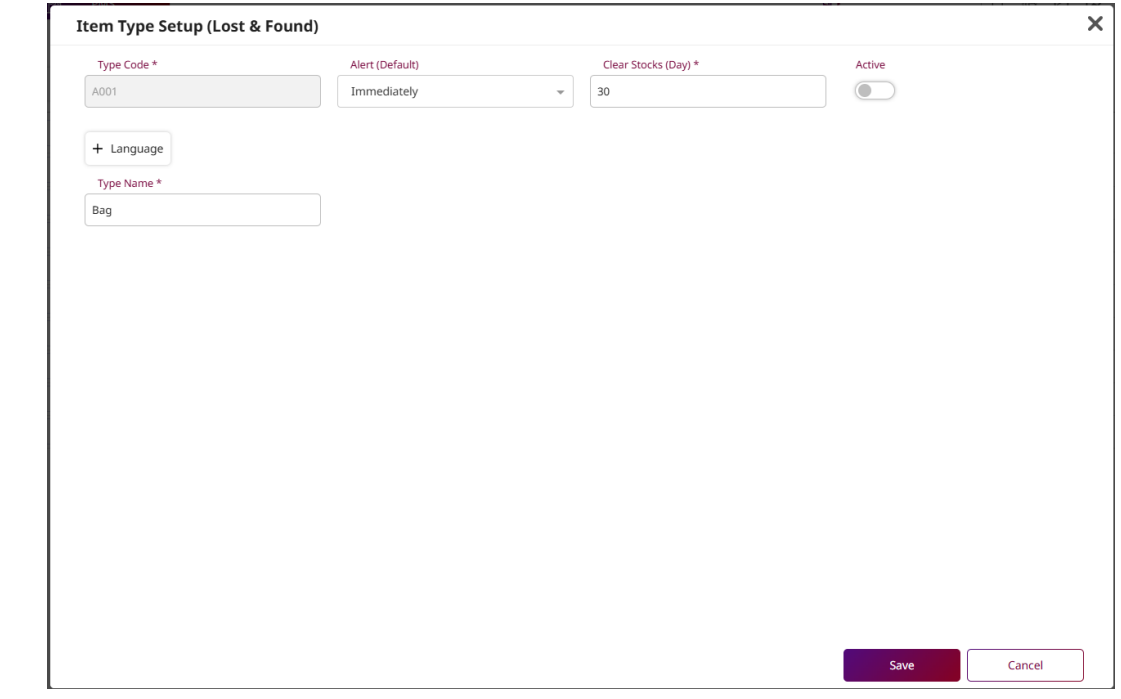

Note: Types configured here define classification and alert duration for each item category.

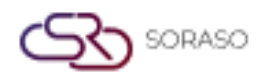

Version :1.0Last Updated :6 June 2025Author :Documentation Team

#### 3. New Lost & Found Record

Available under **Lost & Found**, this function allows staff to create a new record for lost or found items, link them to departments and locations, and mark the status accordingly.

To record a lost or found item:

- □ Click the '**New**' button in Lost & Found tab.
- □ Select the alert type.
- □ Click the search icon to select the relevant department.
- □ Choose one or more departments and click 'Select'.
- Select the location (Room or Common Area).
- □ Enter the area, guest name, and telephone number.
- $\Box$  Click the '+' icon to add item details.
- □ Select the item type, enter the name and remarks.
- □ Use '+' or '-' to adjust quantity. Click 'x' to clear or trash icon to delete.
- □ Enter notes and upload a picture if applicable.
- □ Click 'Lost' to mark as lost or 'Found' to mark as found.

| Doc No.         | Alert     |         | Department |              |      |
|-----------------|-----------|---------|------------|--------------|------|
| Auto-Generate   | Non       | e       | •          | Q            |      |
| Area            |           |         |            |              |      |
|                 | Area      | *       |            |              |      |
| Room OCommo     | n Area    |         |            |              |      |
|                 | Gue       | st Name | Tel No.    |              |      |
|                 |           |         |            |              |      |
| Туре            |           |         |            |              |      |
|                 |           |         |            |              |      |
| +               |           |         |            |              |      |
|                 |           |         |            |              |      |
| Type            | Item Name | Remark  |            | OTV          |      |
| i)pc /          |           |         |            | 411          |      |
| No result found |           |         |            | 411          |      |
| No result found |           |         |            | Q II         |      |
| No result found |           |         |            | <b>x</b> ,,  |      |
| No result found |           |         |            | <b>C</b> (1) |      |
| No result found |           |         |            | <b>C</b> 11  |      |
| No result found |           |         |            |              |      |
| No result found |           |         |            |              |      |
| No result found |           |         |            | <b>K</b> 11  |      |
| No result found |           |         |            | <b>K</b> 11  |      |
| No result found |           |         | Ob 140 -   |              | (mri |

Note: Records will appear with the selected status and can be updated later if needed.

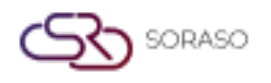

Version :1.0Last Updated :6 June 2025Author :Documentation Team

#### 4. Delete Lost & Found Item Type

Available under **Lost & Found > Type Setup**, this function allows staff to delete existing item type categories that are no longer required in the system.

To delete an item type:

- □ Select the item from the list.
- □ Click the **'Delete'** button.
- □ Confirm the deletion in the pop-up dialog by clicking 'Delete'.

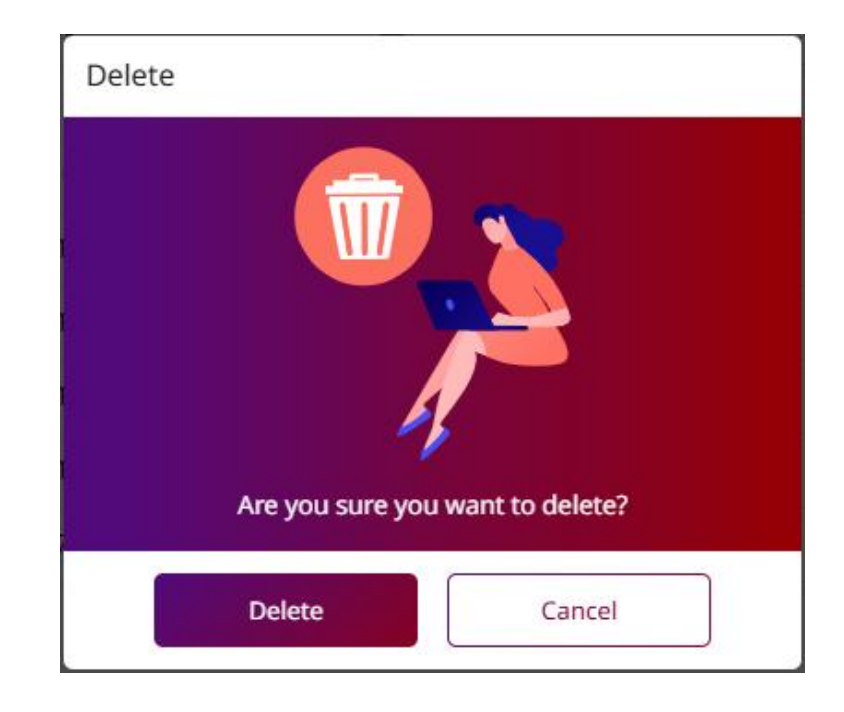